Contraction Logitech

# Keyboard Folio

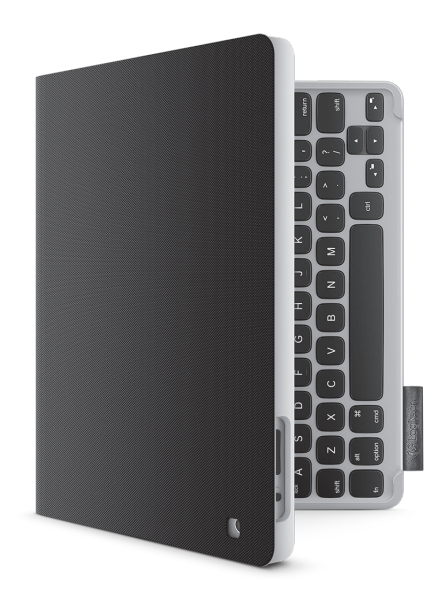

# Setup Guide

# Contents

| www.logitech.com/support 🦿 |           |
|----------------------------|-----------|
| Español                    | Ελληνικά  |
| Italiano                   | Português |

#### Panoramica del prodotto 1. Supporto per iPad 2. Custodia protettiva ripiegabile 3. Tasti funzione 1-4. Tastiera 5. Spia Bluetooth 2e di stato della batteria 6. Pulsante di connessione Bluetooth 7. Pulsante di accensione/ spegnimento 5 8. Porta di ricarica micro-USB 6 9. Cavo di ricarica micro-USB 10. Documentazione 3del prodotto 4 -C. Logitech -10 .

# Configurazione di Keyboard Folio

### Per iniziare

1. Aprire Keyboard Folio e inserire l'iPad nel supporto per iPad:

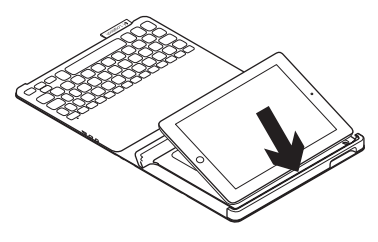

 Spostare il supporto per iPad nella posizione di digitazione (vedere Utilizzo di Keyboard Folio).

### Connessione con l'iPad

Keyboard Folio si collega all'iPad tramite una connessione Bluetooth. Quando si utilizza Keyboard Folio per la prima volta, è necessario effettuarne il pairing con l'iPad:

1. Accendere la tastiera:

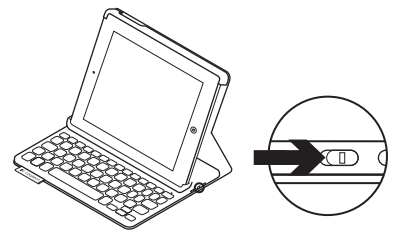

La spia di stato lampeggia di colore blu a indicare che la tastiera è "rilevabile" e pronta per il pairing con l'iPad. Quando si accende la tastiera per la prima volta, la tastiera rimane rilevabile per 15 minuti.

Se la spia di stato diventa rossa, caricare la batteria. Per ulteriori informazioni vedere Carica della batteria della tastiera.

#### 2. Nell'iPad:

- Assicurarsi che la funzionalità Bluetooth dell'iPad sia attivata.
   Selezionare Impostazioni > Bluetooth > On.
- Selezionare Logitech Keyboard Folio dal menu dei dispositivi.
- Se l'iPad richiede un PIN, immetterlo utilizzando la tastiera ripiegabile (non l'iPad).

Una volta stabilita la connessione, la spia di stato diventa di colore blu fisso per qualche secondo e quindi si spegne.

### Connessione a un altro iPad

- 1. Accertarsi che la tastiera sia accesa.
- 2. Assicurarsi che la funzionalità Bluetooth dell'iPad sia attivata. Selezionare Impostazioni > Bluetooth > On.

**3.** Premere il pulsante per la connessione Bluetooth:

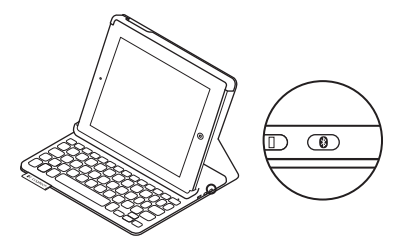

La tastiera rimane rilevabile per 3 minuti.

- **4.** Selezionare Logitech Keyboard Folio dal menu dei dispositivi dell'iPad.
- Se l'iPad richiede un PIN, immetterlo utilizzando la tastiera ripiegabile (non l'iPad).

Una volta stabilita la connessione, la spia di stato diventa di colore blu fisso per qualche secondo e quindi si spegne.

#### Logitech Keyboard Folio

#### Protezione dell'iPad durante il trasporto

- 1. Inserire l'iPad nel supporto per iPad.
- 2. Chiudere Keyboard Folio.

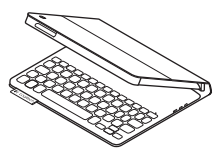

# Utilizzo di Keyboard Folio

### Due posizioni di utilizzo

Keyboard Folio fornisce due posizioni di utilizzo, una per la digitazione e una per la navigazione.

Per digitare, collocare il supporto per iPad nella posizione di digitazione, allineandolo con la calamita integrata per fissarlo. Accendere la tastiera:

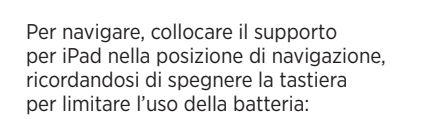

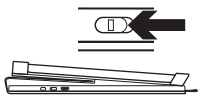

Posizione per la navigazione

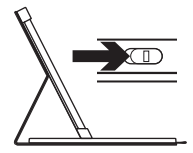

Posizione per la digitazione Se non si utilizza la tastiera per qualche minuto nella posizione di digitazione, la modalità di sospensione viene attivata automaticamente. Per riattivare la tastiera, premere un tasto qualunque.

# Spie di stato

### Spia Bluetooth e di stato della batteria

| Colore spia        | Descrizione                                                                                |
|--------------------|--------------------------------------------------------------------------------------------|
| Verde lampeggiante | La batteria è in carica.                                                                   |
| Verde              | La batteria è carica (oltre il 20%).                                                       |
| Rosso              | Il livello di carica della batteria è basso (inferiore al 20%).<br>Ricaricare la batteria. |
| Blu lampeggiante   | La tastiera è pronta per il pairing oppure sta cercando<br>di riconnettersi all'iPad.      |
| Blu fisso          | Il pairing Bluetooth o il ripristino della connessione è avvenuto correttamente.           |

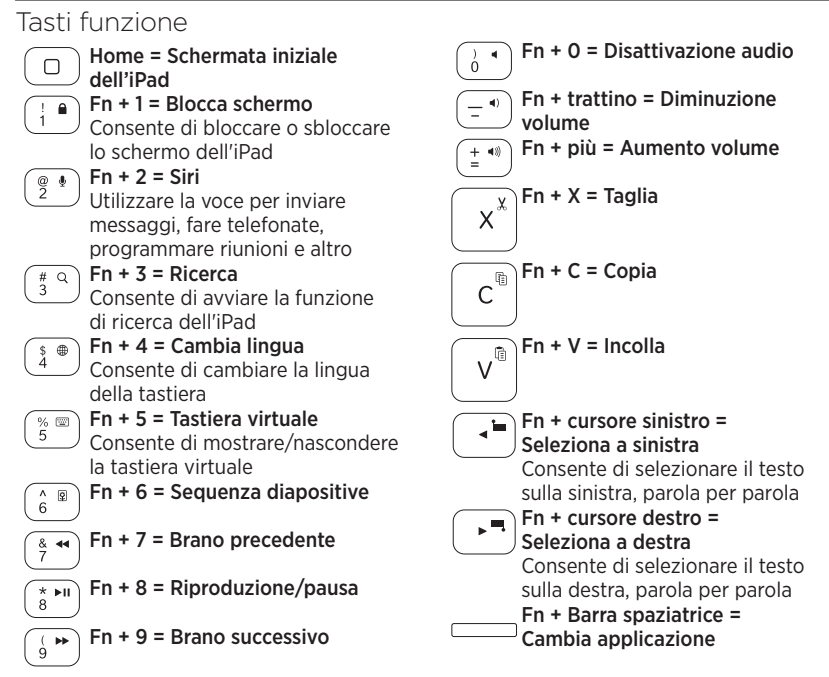

Note:

- Per utilizzare le opzioni accessibili con i tasti funzione, tenere premuto il tasto Fn desiderato e premere il tasto indicato sopra.
- · Siri non è supportato nell'iPad 2 o versioni precedenti.

# Ricarica della batteria della tastiera

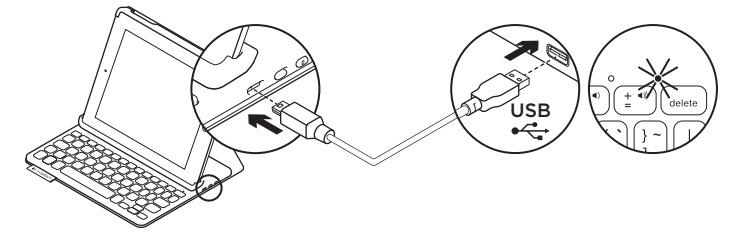

Se la spia di stato è rossa, è necessario caricare la batteria di Keyboard Folio.

 Collegare un'estremità del cavo micro-USB nella porta di ricarica e l'altra estremità nella porta USB del computer.

La spia di stato lampeggia di colore verde durante la carica.

**Nota:** se si utilizza una soluzione di carica diversa, tenere presente che l'ingresso massimo di alimentazione è 5V, 500 mA.

2. Caricare la batteria finché la spia di stato non diventa di colore verde fisso.

#### Informazioni sulla batteria

- Una carica completa della batteria garantisce una durata di circa tre mesi, con un utilizzo della tastiera di circa due ore al giorno.
- Se la spia di stato diventa rossa per qualche istante dopo l'accensione della tastiera, caricare la batteria.
- Quando non è in uso, spegnere la tastiera per ridurre il consumo della batteria.
- Se non si utilizza la tastiera per qualche minuto nella posizione di digitazione, la modalità di sospensione viene attivata automaticamente. Per riattivare la tastiera, premere un tasto qualsiasi.

#### Logitech Keyboard Folio

# Smaltimento delle batterie al termine del ciclo di vita del prodotto

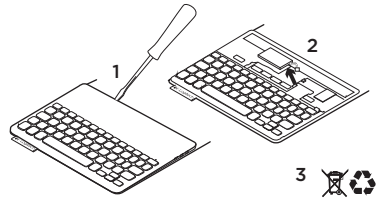

- 1. Sollevare il coperchio superiore della tastiera con un cacciavite.
- 2. Separare la batteria dalla scheda del circuito elettrico e rimuovere la batteria.
- **3.** Smaltire il prodotto e la batteria secondo le normative locali vigenti.

# Sezione Prodotti di punta

Sono disponibili ulteriori informazioni e il supporto per il prodotto online. Per approfondire la conoscenza del nuovo prodotto Keyboard Folio acquistato, si consiglia di visitare la sezione Prodotti di punta.

www.logitech.com/support/keyboardfolio

Per la guida alla configurazione, consigli sull'utilizzo o informazioni su funzionalità aggiuntive, consultare gli articoli online.

Per consigli, domande e soluzioni, è inoltre possibile connettersi con altri utenti tramite i forum della community Logitech.

È disponibile un'ampia selezione di contenuti, tra cui:

- Esercitazioni
- Risoluzione dei problemi
- Community di supporto
- Documentazione online
- Informazioni sulla garanzia
- Parti di ricambio (se disponibili)

# Risoluzione dei problemi

### La tastiera non funziona

- Premere un tasto qualsiasi per riattivare la tastiera dalla modalità di sospensione.
- Spegnere e riaccendere la tastiera.
- Ricaricare la batteria interna. Per ulteriori informazioni vedere Carica della batteria della tastiera.
- Ristabilire la connessione Bluetooth tra la tastiera e l'iPad.
- Verificare che la funzionalità Bluetooth dell'iPad sia attivata (Impostazioni > Bluetooth > On).
- Selezionare Logitech Keyboard Folio dal menu dei dispositivi dell'iPad. Una volta stabilita la connessione Bluetooth, la spia di stato diventa di colore blu fisso.

## Cosa ne pensi?

Grazie per avere acquistato questo prodotto.

Ci teniamo a conoscere la tua opinione. Facci sapere cosa ne pensi.

### www.logitech.com/ithink

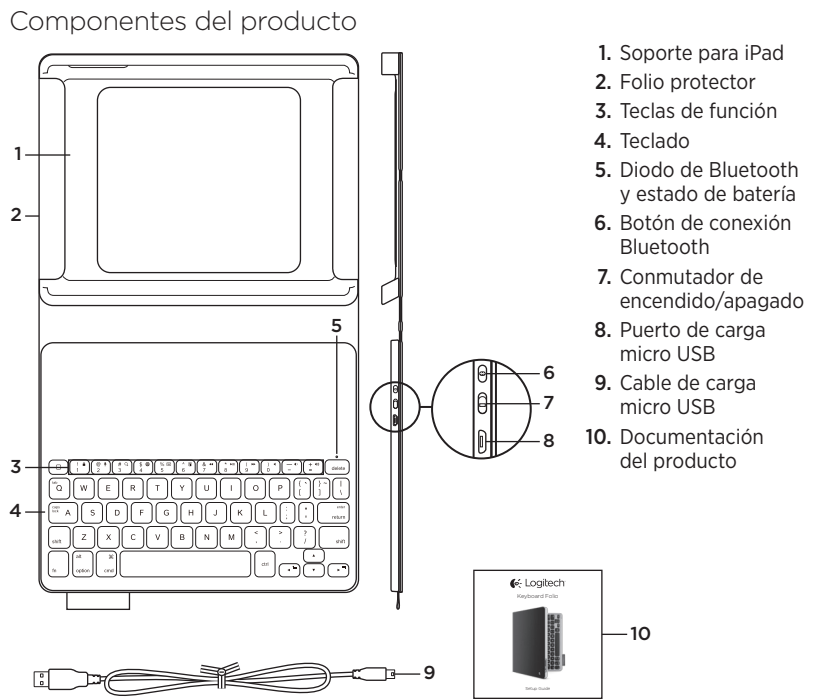

# Configuración de Keyboard Folio

### Utilización

1. Abra Keyboard Folio e inserte el iPad en el soporte para iPad:

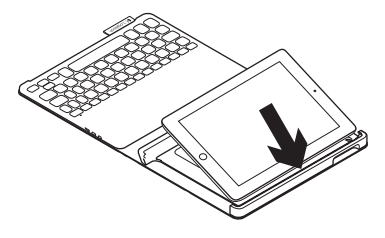

2. Coloque el soporte en la posición idónea para escribir (consulte "Uso de Keyboard Folio").

# Conexión con el iPad

Keyboard Folio se conecta al iPad mediante tecnología Bluetooth. La primera vez que use Keyboard Folio, deberá emparejarlo con el iPad:

1. Encienda el teclado:

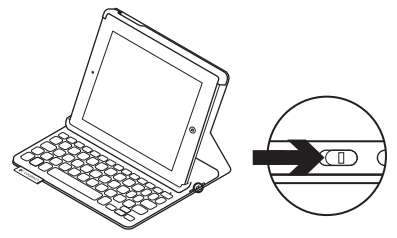

El diodo de estado emite destellos azules para indicar que el teclado es detectable y se puede emparejar con el iPad. Al encender el teclado por primera vez, permanece detectable durante 15 minutos.

Si la luz del diodo de estado es roja, cargue la batería. Encontrará más información en "Carga de la batería del teclado".

#### Logitech Keyboard Folio

### 2. En el iPad:

- Asegúrese de que la función de Bluetooth del iPad esté activada.
   Seleccione Ajustes > Bluetooth > Activado.
- Seleccione "Logitech Keyboard Folio" en el menú de dispositivos.
- Si el iPad solicita un PIN, introdúzcalo mediante Folio Keyboard (en lugar del iPad).

Al establecerse una conexión, la luz del diodo será azul durante unos instantes y luego se apagará.

## Conexión a otro iPad

- 1. Asegúrese de que el teclado esté encendido.
- Asegúrese de que la función de Bluetooth del iPad esté activada. Seleccione Ajustes > Bluetooth > Activado.

3. Pulse el botón de conexión Bluetooth:

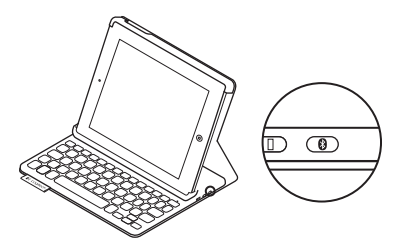

El teclado es detectable durante 3 minutos.

- 4. Seleccione "Logitech Keyboard Folio" en el menú de dispositivos del iPad.
- Si el iPad solicita un PIN, introdúzcalo mediante Folio Keyboard (en lugar del iPad).

Al establecerse una conexión, la luz del diodo será azul durante unos instantes y luego se apagará.

#### Almacenamiento del iPad para llevarlo de viaje

- 1. Inserte el iPad en el soporte para iPad.
- 2. Cierre Keyboard Folio:

![](_page_14_Picture_4.jpeg)

Para explorar, coloque el soporte para iPad en la posición de exploración y acuérdese

de apagar el teclado para ahorrar energía:

#### Uso de Keyboard Folio Dos opciones de colocación

Keyboard Folio tiene dos posiciones: una para escribir y otra para explorar.

Para escribir, coloque el soporte para iPad en la posición de escritura y fíjelo en su sitio mediante el imán integrado. Encienda el teclado:

![](_page_14_Picture_8.jpeg)

Posición de exploración

![](_page_14_Picture_10.jpeg)

Posición de escritura

Si el teclado no se utiliza durante cierto tiempo mientras está en posición de escritura, entra en modo de suspensión. Para reactivarlo, pulse una tecla cualquiera.

# Diodos de estado

### Diodo de Bluetooth y estado de batería

| Diodo            | Descripción                                                                |
|------------------|----------------------------------------------------------------------------|
| Destellos verdes | La batería se está cargando.                                               |
| Verde            | La batería está cargada (más del 20%).                                     |
| Rojo             | La carga de la batería es baja (menos del 20%). Cargue la batería.         |
| Destellos azules | El teclado está intentando emparejarse o reconectarse al iPad.             |
| Azul permanente  | El emparejamiento o la reconexión Bluetooth se ha realizado correctamente. |

# Teclas de función

![](_page_16_Figure_2.jpeg)

# Inicio = Pantalla de inicio del iPad Fn + 1 = Bloquear pantalla

Bloquea o desbloquea la pantalla del iPad

![](_page_16_Figure_5.jpeg)

3

% 📼 5

& **◄** 7

\* **►**II

( **▶** 

8

### Fn + 2 = SiriUse la voz para enviar mensajes, realizar llamadas, programar

reuniones, etc.

![](_page_16_Figure_8.jpeg)

![](_page_16_Figure_9.jpeg)

#### Fn + 5 = Teclado virtual Muestra/oculta el teclado virtual

![](_page_16_Figure_11.jpeg)

![](_page_16_Figure_12.jpeg)

Fn + 8 = Reproducir/Pausa

Fn + 9 = Pista siguiente

![](_page_16_Figure_15.jpeg)

#### Notas:

- Para seleccionar una tecla de función, mantenga pulsada la tecla Fn y pulse la tecla indicada arriba.
- Siri no es compatible con iPad 2 ni versiones anteriores.

Carga de la batería del teclado

![](_page_17_Picture_2.jpeg)

Si la luz del diodo de estado es roja, es preciso cargar la batería de Keyboard Folio.

1. Conecte un extremo del cable micro USB al puerto de carga y el otro a un puerto USB del ordenador.

El diodo de estado emite destellos verdes mientra se carga la batería.

Nota: si se usa una solución de carga alternativa, la entrada máxima es 5 V, 500 mA.

2. Cargue la batería hasta que el diodo de estado emita una luz verde permanente.

### Información sobre la batería

- Si la batería tiene una carga completa, puede durar unos tres meses con un uso medio del teclado de dos horas diarias.
- Cargue la batería si el diodo de estado emite luz roja brevemente después de encender el teclado.
- Cuando no use el teclado, apáguelo para conservar la carga de la batería.
- El teclado entra en modo de suspensión si no se utiliza durante cierto tiempo mientras está en posición de escritura. Pulse cualquier tecla para reactivarlo.

# Desechar las baterías al final de la vida útil del producto

![](_page_18_Figure_2.jpeg)

- 1. Ejerza palanca con un destornillador para retirar la tapa superior del teclado.
- 2. Desconecte la batería de la placa y retírela.
- Deshágase del producto y su batería de acuerdo con las normas de legislación local.

### Visita a Central de productos

Encontrará más información y asistencia en línea para su producto. Dedique un momento a visitar Central de productos para averiguar más sobre su nuevo Keyboard Folio.

www.logitech.com/support/keyboardfolio

Lea artículos en línea y encuentre información y ayuda sobre configuración, consejos de uso y funciones adicionales.

Póngase en contacto con otros usuarios en nuestros Foros de comunidad para obtener consejos, realizar preguntas y compartir soluciones.

Encontrará una amplia selección de contenido:

- Ejercicios de aprendizaje
- Resolución de problemas
- Comunidad de asistencia
- Documentación en línea
- Información de garantía
- Piezas de repuesto (cuando estén disponibles)

# Resolución de problemas

### El teclado no funciona

- Pulse una tecla cualquiera para reactivar el teclado del modo de suspensión.
- Apague y vuelva a encender el teclado.
- Recargue la batería interna.
  Encontrará más información en "Carga de la batería del teclado".
- Restablezca la conexión Bluetooth entre el teclado y el iPad.
- Asegúrese de que está activada la opción de Bluetooth en la configuración del iPad (Ajustes > Bluetooth > Activado).
- Elija "Logitech Keyboard Folio" en el menú de dispositivos del iPad. El diodo de estado permanece azul una vez establecida la conexión Bluetooth.

# ¿Cuál es su opinión?

Le agradecemos la adquisición de nuestro producto.

Nos gustaría que dedicara unos momentos para decirnos qué opina de él.

www.logitech.com/ithink

# Conheça o seu produto

![](_page_20_Figure_2.jpeg)

- 1. Suporte iPad
- 2. Estojo protector em livro
- 3. Teclas de função
- 4. Teclado
- 5. Luz de estado da bateria e do Bluetooth
- 6. Botão de ligação Bluetooth
- 7. Botão Ligar/Desligar
- 8. Porta de carregamento micro-USB
- 9. Cabo de carregamento micro-USB
- 10. Documentação do produto

![](_page_20_Figure_13.jpeg)

# Instalar a capa com teclado

### Introdução

1. Abra o Keyboard Folio e introduza o iPad no suporte do iPad:

![](_page_21_Figure_4.jpeg)

 Mova o suporte do iPad para a posição de escrita (ver "Utilizar o keyboard folio").

## Estabelecer ligação com o seu iPad

O keyboard folio estabelece ligação com o seu iPad através de uma ligação Bluetooth. A primeira vez que utilizar o keyboard folio, tem de o emparelhar com o seu iPad:

1. Ligar o teclado:

![](_page_21_Figure_9.jpeg)

A luz de estado pisca em azul para indicar que o teclado está detectável e preparado para emparelhar com o seu iPad. A primeira vez que ligar o teclado, permanece detectável durante 15 minutos.

Se a luz de estado ficar vermelha, carregue a bateria. Para mais informações, consulte "Substituir a bateria do teclado".

#### 2. No seu iPad:

- Certifique-se de que a funcionalidade de Bluetooth do iPad está activada.
   Seleccione Definições > Bluetooth > Activado.
- Seleccione "Logitech Keyboard Folio" no menu Dispositivos.
- Se o iPad solicitar um PIN, introduza-o utilizando o keyboard folio (e não o seu iPad).

Quando estabelecer ligação com êxito, a luz de estado fixa-se em azul durante um breve momento e depois apaga-se.

### Estabelecer ligação com outro iPad

- 1. Certifique-se de que o teclado está ligado.
- Certifique-se de que a funcionalidade de Bluetooth do iPad está activada. Seleccione Definições > Bluetooth > Activado.

3. Prima o botão de ligação Bluetooth.

![](_page_22_Figure_10.jpeg)

O teclado permanece detectável durante 3 minutos.

- 4. Seleccione "Logitech Keyboard Folio" no menu Devices (Dispositivos) do iPad.
- 5. Se o iPad solicitar um PIN, introduza-o utilizando o keyboard folio (e não o seu iPad).

Quando estabelecer ligação com êxito, a luz de estado fixa-se em azul durante um breve momento e depois apaga-se.

### Guardar o seu iPad para transportar

- 1. Introduza o seu iPad no suporte do iPad.
- 2. Feche o keyboard folio:

![](_page_23_Picture_4.jpeg)

#### Utilizar o keyboard folio Duas posições de visualização

O keyboard folio oferece duas posições de visualização - uma para escrever e outra para navegar.

Para escrever, mova o suporte do iPad na posição de escrita, alinhando-o com o íman integrado para o fixar. Ligar o teclado:

Para navegar, coloque o suporte do iPad na posição de navegação não se esquecendo de desligar o teclado para conservar a energia da bateria:

![](_page_23_Picture_9.jpeg)

Posição de navegação

![](_page_23_Picture_11.jpeg)

Posição de escrita

Se não utilizar o teclado na posição de escrita durante algum tempo, este entra em suspensão automaticamente. Para o activar novamente, prima qualquer tecla.

# Luzes indicadoras de estado

### Luz de estado da bateria e do Bluetooth

| Luz                | Descrição                                                                                      |
|--------------------|------------------------------------------------------------------------------------------------|
| Verde intermitente | A bateria está a carregar.                                                                     |
| Verde              | A bateria está carregada (mais de 20%).                                                        |
| Vermelho           | A energia da bateria está fraca (menos de 20%).<br>Recarregue a bateria.                       |
| Azul intermitente  | O teclado está pronto para emparelhamento ou está a tentar estabelecer ligação com o seu iPad. |
| Azul sólido        | O emparelhamento Bluetooth ou o restabelecimento<br>da ligação foi efectuado com êxito.        |

![](_page_25_Figure_1.jpeg)

Notas:

- Para seleccionar uma tecla de função, mantenha premida uma tecla Fn e, em seguida, prima a tecla indicada acima.
- Siri não é suportado no iPad 2 ou versões anteriores.

## Carregar a bateria do teclado

![](_page_26_Picture_2.jpeg)

Se a luz de estado estiver vermelha, é necessário carregar a bateria da capa com teclado.

 Ligue uma extremidade do cabo micro-USB a uma porta de carregamento e a outra extremidade a uma porta USB do computador.

A luz de estado pisca em verde enquanto a bateria está em carregamento.

**Nota:** Tenha em atenção que a potência máxima de entrada é de 5V, 500mA, se utilizar uma solução de carregamento alternativa.

2. Carregue a bateria até que a luz de estado se fixar em verde.

#### Informações da bateria

- Uma bateria totalmente carregada fornece cerca de 3 meses de utilização quando o teclado é utilizado cerca de duas horas por dia.
- Carregue a bateria se a luz de estado se tornar vermelha após ligar o teclado.
- Quando não estiver em utilização, desligue o teclado para conservar a energia da bateria.
- O teclado entra automaticamente em modo de suspensão, se não o utilizar durante algum tempo na posição de escrita. Prima para qualquer tecla para o activar.

#### Logitech Keyboard Folio

#### Eliminação da bateria no final de vida do produto

![](_page_27_Figure_2.jpeg)

- 1. Abra a tampa superior do teclado com uma chave de fendas.
- 2. Separe a bateria da placa de circuitos e retire a bateria.
- **3.** Elimine o seu produto e a bateria de acordo com as leis locais

# Visite a Central de Produtos

Existe mais informação e suporte online para o seu produto. Despenda algum tempo para visitar a Central de Produtos para obter mais informações sobre o seu novo Keyboard Folio.

www.logitech.com/support/keyboardfolio

Procure artigos online sobre ajuda na instalação, sugestões de utilização e informações relativas a funcionalidades adicionais.

Entre em contacto com outros utilizadores nos nossos Fóruns da Comunidade para obter conselhos, fazer perguntas e partilhar soluções.

Encontre uma grande variedade de conteúdos, incluindo:

- Manuais de iniciação
- Resolução de problemas
- Comunidade de apoio
- Documentação online
- Informação da garantia
- Peças sobressalentes (se disponíveis)

# Resolução de problemas

### O teclado não funciona

- Prima qualquer tecla para activar o teclado do modo de suspensão.
- Desligue o teclado e volte a ligá-lo.
- Recarregue a bateria interna.
  Para mais informações, consulte "Substituir a bateria do teclado".
- Restabeleça a ligação Bluetooth entre o teclado e o iPad.
- Verifique se a função Bluetooth está ligada nas definições do iPad (Definições > Bluetooth > Activado).
- Seleccione "Logitech Keyboard Folio" no menu Dispositivos do seu iPad.
   A luz de estado torna-se azul sólido quando a ligação Bluetooth é estabelecida.

# Qual a sua opinião?

Obrigado por adquirir o nosso produto. Despenda um minuto para nos dar a sua opinião.

www.logitech.com/ithink

# Γνωριμία με το προϊόν

![](_page_29_Figure_2.jpeg)

# Τοποθέτηση της θήκης με πληκτρολόγιο

#### Ξεκινώντας

 Ανοίξτε τη θήκη Folio με πληκτρολόγιο και τοποθετήστε το iPad σας στη θήκη στήριξης:

![](_page_30_Figure_4.jpeg)

 Ρυθμίστε τη θήκη στήριξης του iPad στη θέση πληκτρολόγησης (ανατρέξτε στην ενότητα "Χρήση της θήκης Folio με πληκτρολόγιο").

# Σύνδεση με το iPad

Η θήκη Folio με πληκτρολόγιο συνδέεται με το iPad μέσω Bluetooth. Την πρώτη φορά που θα χρησιμοποιήσετε τη θήκη Folio με πληκτρολόγιο, πρέπει να τη ζευγοποιήσετε με το iPad σας:

1. Ενεργοποιήστε το πληκτρολόγιο:

![](_page_30_Figure_9.jpeg)

Η φωτεινή ένδειξη κατάστασης αναβοσβήνει με μπλε χρώμα για να δείξει ότι το πληκτρολόγιο είναι ανιχνεύσιμο και έτοιμο για ζεύξη με το iPad σας. Την πρώτη φορά που θα ενεργοποιήσετε το πληκτρολόγιο, θα παραμείνει εντοπίσιμο για 15 λεπτά.

Αν η φωτεινή ένδειξη κατάστασης ανάψει με κόκκινο χρώμα, φορτίστε την μπαταρία. Για περισσότερες πληροφορίες, ανατρέξτε στην ενότητα «Φόρτιση της μπαταρίας του πληκτρολογίου».\*

#### Logitech Keyboard Folio

#### **2.** Στο iPad:

- Βεβαιωθείτε ότι η λειτουργία Bluetooth του iPad είναι ενεργοποιημένη.
   Επιλέξτε το στοιχείο Ρυθμίσεις > Bluetooth > Ναι.
- Επιλέξτε "Logitech Keyboard Folio" από το μενού "Συσκευές".
- Αν το iPad ζητήσει κάποιο PIN, εισαγάγετε τον κωδικό χρησιμοποιώντας το πληκτρολόγιο της θήκης (και όχι το εικονικό πληκτρολόγιο του iPad).

Μόλις δημιουργηθεί η σύνδεση με επιτυχία, η φωτεινή ένδειξη κατάστασης ανάβει για λίγο με μπλε χρώμα και, στη συνέχεια, σβήνει.

#### Σύνδεση σε άλλο iPad

- Βεβαιωθείτε ότι το πληκτρολόγιο είναι ενεργοποιημένο.
- Βεβαιωθείτε ότι η λειτουργία Bluetooth του iPad είναι ενεργοποιημένη. Επιλέξτε το στοιχείο Ρυθμίσεις > Bluetooth > Ενεργό.

3. Πατήστε το κουμπί σύνδεσης Bluetooth.

![](_page_31_Figure_10.jpeg)

Το πληκτρολόγιο θα είναι ανιχνεύσιμο για 3 λεπτά.

- Επιλέξτε "Logitech Keyboard Folio" στο μενού "Συσκευές" του iPad.
- Αν το iPad ζητήσει κάποιο PIN, εισαγάγετε τον κωδικό χρησιμοποιώντας το πληκτρολόγιο της θήκης (και όχι το εικονικό πληκτρολόγιο του iPad).

Μόλις δημιουργηθεί η σύνδεση με επιτυχία, η φωτεινή ένδειξη κατάστασης ανάβει για λίγο με μπλε χρώμα και, στη συνέχεια, σβήνει.

### Αποθήκευση του iPad για μεταφορά

- Τοποθετήστε το iPad σας στη θήκη στήριξης.
- 2. Κλείστε τη θήκη Folio με πληκτρολόγιο.

![](_page_32_Picture_4.jpeg)

# Χρήση της θήκης Folio με πληκτρολόγιο

### Δύο θέσεις θέασης

Η θήκη με πληκτρολόγιο Folio προσφέρει δύο θέσεις θέασης—μία για πληκτρολόγηση και μία για περιήγηση.

Για να πληκτρολογήσετε, ρυθμίστε τη θήκη στήριξης του iPad στη θέση πληκτρολόγησης. Ευθυγραμμίστε τη με τον ενσωματωμένο μαγνήτη για να τη στερεώσετε. Ενεργοποιήστε το πληκτρολόγιο:

![](_page_32_Picture_9.jpeg)

Για να περιηγηθείτε στο Internet,

![](_page_32_Picture_10.jpeg)

Θέση περιήγησης

Αν δεν χρησιμοποιήσετε για λίγη ώρα το πληκτρολόγιο στη θέση πληκτρολόγησης, μπαίνει αυτόματα σε λειτουργία αναστολής. Για να το ενεργοποιήσετε, πατήστε οποιοδήποτε πλήκτρο.

![](_page_32_Picture_13.jpeg)

Θέση πληκτρολόγησης

# Φωτεινές ενδείξεις κατάστασης

# Φωτεινή ένδειξη κατάστασης Bluetooth και μπαταρίας.

| Λυχνία                 | Περιγραφή                                                 |
|------------------------|-----------------------------------------------------------|
| Αναβοσβήνει με πράσινο | Η μπαταρία φορτίζει.                                      |
| χρωμα                  |                                                           |
| Πράσινο χρώμα          | Η μπαταρία φόρτισε (περισσότερο από 20%).                 |
| Κόκκινο χρώμα          | Η ισχύς της μπαταρίας είναι χαμηλή (λιγότερο από 20%).    |
|                        | Φορτίστε ξανά την μπαταρία.                               |
| Αναβοσβήνει με μπλε    | Το πληκτρολόγιο είναι έτοιμο για ζεύξη ή γίνεται απόπειρα |
| χρώμα                  | επανασύνδεσης με το iPad.                                 |
| Ανάβει σταθερά με μπλε | Η ζεύξη ή η επανασύνδεση Bluetooth ήταν επιτυχής.         |
| χρώμα                  |                                                           |

# Πλήκτρα λειτουργίας

![](_page_34_Figure_2.jpeg)

- Αλλάζει τη γλώσσα του πληκτρολογίου
- Fn + 5 = Εικονικό πληκτρολόγιο 5 Εμφανίζει/αποκρύπτει το εικονικό πληκτρολόγιο

> & 7

- Fn + 6 = Παρουσίαση
- Fn + 7 = Προηγούμενο κομμάτι
- Fn + 8 = Αναπαραγωγή/Παύση

Fn + 9 = Επόμενο κομμάτι

![](_page_34_Figure_11.jpeg)

Σημειώσεις:

- Για να χρησιμοποιήσετε τα πλήκτρα λειτουργίας, πιέστε παρατεταμένα το πλήκτρο Fn και, στη συνέχεια, πιέστε ένα από τα παραπάνω πλήκτρα.
- Το Siri δεν υποστηρίζεται στο iPad 2 ή σε παλαιότερα μοντέλα.

Ελληννικά 35

# Φόρτιση της μπαταρίας του πληκτρολογίου

![](_page_35_Picture_2.jpeg)

Εάν η φωτεινή ένδειξη κατάστασης έχει κόκκινο χρώμα, πρέπει να φορτίσετε την μπαταρία της θήκης Folio με πληκτρολόγιο.

 Συνδέστε το ένα άκρο του καλωδίου micro-USB στη θύρα φόρτισης και το άλλο άκρο σε μία θύρα USB στον υπολογιστή σας.

Όσο διαρκεί η φόρτιση της μπαταρίας, η φωτεινή ένδειξη κατάστασης αναβοσβήνει με πράσινο χρώμα.

**Σημείωση:** Αν χρησιμοποιείτε μια εναλλακτική λύση φόρτισης, η μέγιστη τάση εισόδου είναι 5V, 500mA.

 Φορτίστε την μπαταρία μέχρι η φωτεινή ένδειξη κατάστασης να ανάψει σταθερά με πράσινο χρώμα.

#### Πληροφορίες για τη μπαταρία

- Μια πλήρως φορτισμένη μπαταρία αρκεί για περίπου 3 μήνες λειτουργίας, δεδομένου ότι το πληκτρολόγιο χρησιμοποιείται περίπου 2 ώρες κάθε μέρα.
- Φορτίστε την μπαταρία αν η φωτεινή ένδειξη κατάστασης ανάψει για λίγο με κόκκινο χρώμα μόλις ενεργοποιήσετε το πληκτρολόγιο.
- Απενεργοποιήστε το πληκτρολόγιο όταν δεν το χρησιμοποιείτε για να εξοικονομήσετε μπαταρία.
- Το πληκτρολόγιο εισέρχεται αυτόματα σε λειτουργία αναστολής αν δεν χρησιμοποιηθεί για λίγη ώρα σε θέση πληκτρολόγησης. Πιέστε οποιοδήποτε πλήκτρο για να το ενεργοποιήσετε.

Απόρριψη της μπαταρίας στο τέλος του κύκλου ζωής του προϊόντος

![](_page_36_Figure_2.jpeg)

- Αφαιρέστε το επάνω κάλυμμα του πληκτρολογίου με ένα κατσαβίδι.
- Αποσυνδέστε την μπαταρία από την πλακέτα του κυκλώματος και αφαιρέστε την.
- **3.** Απορρίψτε το προϊόν και την μπαταρία σύμφωνα με την τοπική νομοθεσία

Μετάβαση στο Κέντρο προϊόντων

Περισσότερες πληροφορίες και υποστήριξη για το προϊόν σας μπορείτε να βρείτε στο Internet. Αφιερώστε λίγο χρόνο για να επισκεφθείτε την Κεντρική σελίδα προϊόντων, ώστε να μάθετε περισσότερα σχετικά με τη νέα σας θήκη Folio με πληκτρολόγιο.

www.logitech.com/support/keyboardfolio

Διαβάστε άρθρα στο διαδίκτυο για βοήθεια με τη ρύθμιση, συμβουλές χρήσης ή πληροφορίες σχετικά με τις πρόσθετες λειτουργίες.

Επικοινωνήστε με άλλους χρήστες στα Φόρουμ της κοινότητας για να λάβετε συμβουλές, να κάνετε ερωτήσεις και να μοιραστείτε λύσεις.

Θα βρείτε μια μεγάλη γκάμα περιεχομένου, συμπεριλαμβανομένων των εξής:

- Οδηγοί εκμάθησης
- Αντιμετώπιση προβλημάτων
- Κοινότητα υποστήριξης
- Τεκμηρίωση στο διαδίκτυο
- Πληροφορίες για την εγγύηση
- Ανταλλακτικά (όταν είναι διαθέσιμα)

# Αντιμετώπιση προβλημάτων

#### Το πληκτρολόγιο δεν λειτουργεί

- Πιέστε ένα πλήκτρο για να επαναφέρετε το πληκτρολόγιο από τη λειτουργία αναστολής.
- Απενεργοποιήστε και ενεργοποιήστε ξανά το πληκτρολόγιο.
- Επαναφορτίστε την εσωτερική μπαταρία.
  Για περισσότερες πληροφορίες, ανατρέξτε στην ενότητα «Φόρτιση της μπαταρίας του πληκτρολογίου».\*
- Δημιουργήστε ξανά τη σύνδεση Bluetooth μεταξύ του πληκτρολογίου και του iPad.
- Βεβαιωθείτε ότι έχετε ενεργοποιήσει το Bluetooth στις ρυθμίσεις του iPad (Ρυθμίσεις > Bluetooth > Ναι).
- Επιλέξτε "Logitech Keyboard Folio" στο μενού "Συσκευές" στο iPad σας.
   Η φωτεινή ένδειξη κατάστασης Bluetooth ανάβει σταθερά με μπλε χρώμα μόλις επιτευχθεί η σύνδεση.

### Ποια είναι η γνώμη σας;

Σας ευχαριστούμε για την αγορά του προϊόντος μας.

Αφιερώστε λίγο χρόνο για να μας πείτε τη γνώμη σας.

www.logitech.com/ithink

# www.logitech.com/support/keyboardfolio

| België/Belgique            | Dutch: +32-(0)2 200 64 44;<br>French: +32-(0)2 200 64 40                                         |
|----------------------------|--------------------------------------------------------------------------------------------------|
| Česká Republika            | +420 239 000 335                                                                                 |
| Danmark                    | +45-38 32 31 20                                                                                  |
| Deutschland                | +49-(0)69-51 709 427                                                                             |
| España                     | +34-91-275 45 88                                                                                 |
| France                     | +33-(0)1-57 32 32 71                                                                             |
| Ireland                    | +353-(0)1 524 50 80                                                                              |
| Italia                     | +39-02-91 48 30 31                                                                               |
| Magyarország               | +36 (1) 777-4853                                                                                 |
| Nederland                  | +31-(0)-20-200 84 33                                                                             |
| Norge                      | +47-(0)24 159 579                                                                                |
| Österreich                 | +43-(0)1 206 091 026                                                                             |
| Polska                     | 00800 441 17 19                                                                                  |
| Portugal                   | +351-21-415 90 16                                                                                |
| Россия                     | +7(495) 641 34 60                                                                                |
| Schweiz/Suisse<br>Svizzera | D +41-(0)22 761 40 12<br>F +41-(0)22 761 40 16<br>I +41-(0)22 761 40 20<br>E +41-(0)22 761 40 25 |

| South Africa                                                        | 0800 981 089                                             |
|---------------------------------------------------------------------|----------------------------------------------------------|
| Suomi                                                               | +358-(0)9 725 191 08                                     |
| Sverige                                                             | +46-(0)8-501 632 83                                      |
| Türkiye                                                             | 00800 44 882 5862                                        |
| United Arab<br>Emirates                                             | 8000 441-4294                                            |
| United Kingdom                                                      | +44-(0)203-024-8159                                      |
| European,<br>Mid. East., &<br>African Hq.<br>Morges,<br>Switzerland | English: +41-(0)22 761 40 25<br>Fax: +41-(0)21 863 54 02 |
| Eastern Europe                                                      | English: 41-(0)22 761 40 25                              |
| Argentina                                                           | +0800 555 3284                                           |
| Brasil                                                              | +0800 891 4173                                           |
| Canada                                                              | +1-866-934-5644                                          |
| Chile                                                               | +1230 020 5484                                           |
| Colombia                                                            | 01-800-913-6668                                          |
| Latin America                                                       | +1 800-578-9619                                          |
| Mexico                                                              | 01.800.800.4500                                          |
| United States                                                       | +1646-454-3200                                           |

![](_page_39_Picture_0.jpeg)

www.logitech.com

© 2013 Logitech. All rights reserved. Logitech, the Logitech logo, and other Logitech marks are owned by Logitech and may be registered. Apple and iPad are trademarks of Apple Inc., registered in the U.S. and other countries. All other trademarks are the property of their respective owners. Logitech assumes no responsibility for any errors that may appear in this manual. Information contained herein is subject to change without notice.

620-005126.002